# 虚拟私有云

快速入门

文档版本67发布日期2024-04-25

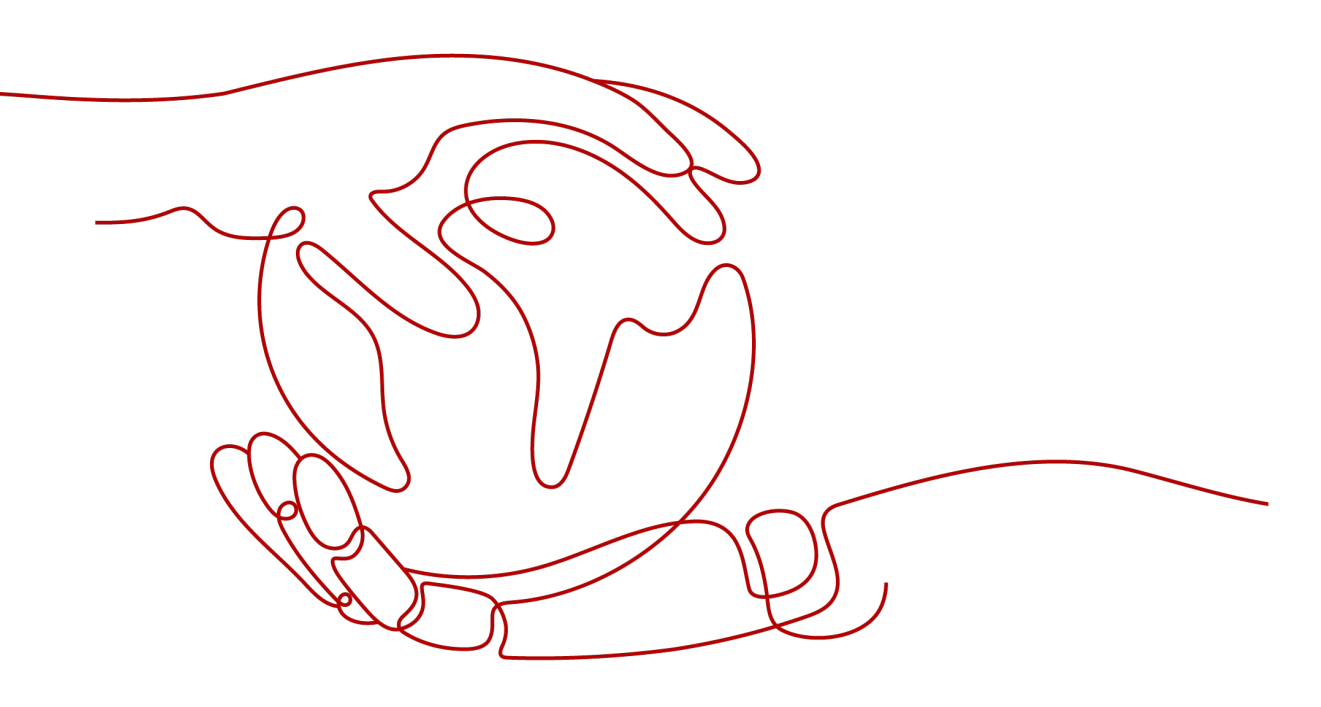

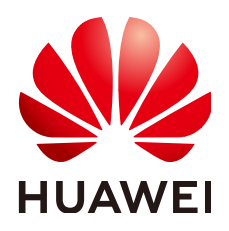

#### 版权所有 © 华为云计算技术有限公司 2024。保留一切权利。

非经本公司书面许可,任何单位和个人不得擅自摘抄、复制本文档内容的部分或全部,并不得以任何形式传播。

#### 商标声明

NUAWE和其他华为商标均为华为技术有限公司的商标。 本文档提及的其他所有商标或注册商标,由各自的所有人拥有。

## 注意

您购买的产品、服务或特性等应受华为云计算技术有限公司商业合同和条款的约束,本文档中描述的全部或部 分产品、服务或特性可能不在您的购买或使用范围之内。除非合同另有约定,华为云计算技术有限公司对本文 档内容不做任何明示或暗示的声明或保证。

由于产品版本升级或其他原因,本文档内容会不定期进行更新。除非另有约定,本文档仅作为使用指导,本文 档中的所有陈述、信息和建议不构成任何明示或暗示的担保。

# 华为云计算技术有限公司

地址: 贵州省贵安新区黔中大道交兴功路华为云数据中心 邮编: 550029

网址: <u>https://www.huaweicloud.com/</u>

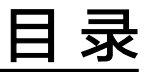

| 1 入门指引       | 1  |
|--------------|----|
| 2 搭建 IPv4 网络 | 2  |
| 3 搭建 IPv6 网络 | 14 |
| 4 入门实践       | 26 |

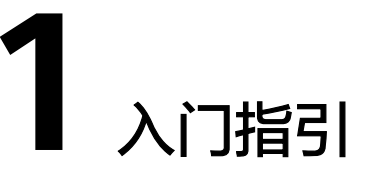

本文将为您介绍如何快速搭建IPv4网段或IPv6网段的VPC,以及搭建前的准备工作。

#### 网段类型简介

IPv4: 创建VPC及子网时,默认创建的网段为IPv4类型。IPv4网络无法访问Internet上的IPv6服务或为使用IPv6终端的用户提供访问服务。搭建IPv4地址网络请参见搭建IPv4 网络。

IPv6:当您需要访问Internet上的IPv6服务或为使用IPv6终端的用户提供访问服务时,需要在配置时开启IPv6功能,开启后,您将拥有IPv4和IPv6两个网段,可以为IPv4和IPv6终端用户提供访问服务。搭建IPv6地址网络请参见<mark>搭建IPv6网络</mark>。

# 准备工作

#### 注册华为云并实名认证

如果您已有一个华为账号,请跳到下一个任务。如果您还没有华为账号,请参考以下 步骤创建。

- 1. 打开华为云网站。
- 单击"注册",根据提示信息完成注册。
   注册成功后,系统会自动跳转至您的个人信息界面。
- 3. 参考<mark>实名认证</mark>完成个人或企业账号实名认证。

#### 为账户充值

您需要确保账户有足够金额。

- 关于弹性公网IP价格,请参见<mark>价格说明</mark>。
- 关于充值,请参见<mark>账户充值</mark>。

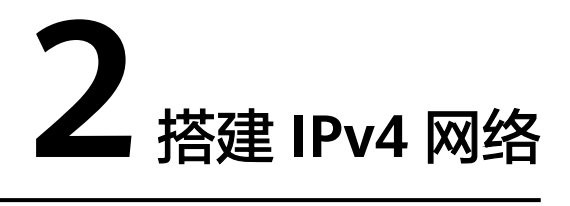

本教程将指引您搭建一个IPv4网段的VPC,并为VPC中的ECS绑定一个弹性公网IP访问 Internet。配置流程如<mark>图2-1</mark>所示。

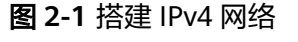

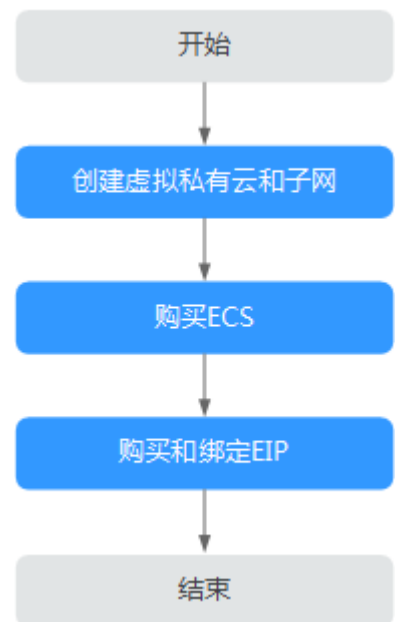

# 步骤1: 创建虚拟私有云和子网

在创建VPC之前,您需要根据具体的业务需求规划VPC的数量、子网的数量和IP网段划 分等。详情请参见"<mark>网络规划</mark>"。

请按如下操作,创建一个VPC "vpc-test"和一个默认子网"subnet-01"。

- 1. 进入创建虚拟私有云页面。
- 在"创建虚拟私有云"页面,根据界面提示配置虚拟私有云参数。
   创建虚拟私有云时会同时创建一个默认子网,您还可以单击"添加子网"创建多个子网。

#### 图 2-2 创建 VPC 和默认子网

| く 创建虚拟私有云  |                                                                                                 | 帮助文档 |
|------------|-------------------------------------------------------------------------------------------------|------|
| 基本信息       |                                                                                                 |      |
| 区域         | ● ● ● ● ● ● ● ● ● ● ● ● ● ● ● ● ● ● ●                                                           |      |
| 名称         | vpc-test                                                                                        |      |
| IPv4网段 ③   | 192 · 168 · 0 · 0 / 16 ·<br>建议使用网段:10.0.08-24 (选择) 172:16.0.0/12-24 (选择) 192:168.0.0/16-24 (选择) |      |
|            | ▲ 法VPC网段 (192.168.0.016)与当前区域下其他VPC网段重量。如零使用 <u>VPC互通服务</u> 。建议您修改VPC网段。重量区域下已有vpc网段            |      |
| 企业项目       | 请选择                                                                                             |      |
| 高级配置 ~     | 152 j HLS                                                                                       |      |
| 默认子网       |                                                                                                 |      |
| 可用区        | 可用区1 ()                                                                                         |      |
| 名称         | subnet-01                                                                                       |      |
| 子网IPv4网段 ⑦ | 192 · 168 · 0 · 24 ·                                                                            |      |
|            | フロロシンシュージー                                                                                      |      |
| 子网IPv6网段   | TRIPVE O                                                                                        |      |
| 免费创建       |                                                                                                 | 立即创建 |

#### 表 2-1 虚拟私有云参数说明

| 参数     | 说明                                                                                                    | 取值样例           |
|--------|----------------------------------------------------------------------------------------------------|----------------|
| 区域     | 不同区域的云服务产品之间内网互不相<br>通,请就近选择靠近您业务的区域,可减<br>少网络时延,提高访问速度。                                                                                                    | 华北-北京四         |
| 名称     | VPC名称。<br>名称只能由中文、英文字母、数字、<br>"_"、"-"和"."组成,且不能有空<br>格,长度不能大于64个字符。                                                                                                    | VPC-test       |
| IPv4网段 | VPC的地址范围,VPC内的子网地址必须在<br>VPC的地址范围内。<br>目前支持网段范围:<br>• 10.0.0.0/8~24<br>• 172.16.0.0/12~24<br>• 192.168.0.0/16~24<br>未开启IPv4/IPv6双栈的区域显示参数"网<br>段",开启IPv4/IPv6双栈的区域显示参数<br>"IPv4网段"。 | 192.168.0.0/16 |

| 参数   | 说明                                                                                                    | 取值样例                         |
|------|----------------------------------------------------------------------------------------------------|------------------------------|
| 企业项目 | 创建VPC时,可以将VPC加入已启用的企业<br>项目。                                                                                                    | default                      |
|      | 企业项目管理提供了一种按企业项目管理<br>云资源的方式,帮助您实现以企业项目为<br>基本单元的资源及人员的统一管理,默认<br>项目为default。                                                                            |                              |
|      | 关于创建和管理企业项目的详情,请参见<br><b>《 企业管理用户指南 》</b> 。                                                                                                    |                              |
| 高级配置 | 单击下拉箭头,可配置VPC的高级参数,<br>包括标签等。                                                                                                    | 默认配置                         |
| 标签   | 虚拟私有云的标识,包括键和值。可以为<br>虚拟私有云创建10个标签。<br>说明<br>如您的组织已经设定虚拟私有云的相关标签策<br>略,则需按照标签策略规则为虚拟私有云添加<br>标签。标签如果不符合标签策略的规则,则可<br>能会导致虚拟私有云创建失败,请联系组织管<br>理员了解标签策略详情。 | • 键: vpc_key1<br>• 值: vpc-01 |
| 描述   | VPC的描述信息,非必填项。<br>描述信息内容不能超过255个字符,且不能<br>包含"<"和">"。                                                                                                    | -                            |

# 表 2-2 子网参数说明

| 参数       | 说明                                                                                                    | 取值样例           |
|----------|----------------------------------------------------------------------------------------------------|----------------|
| 可用区      | 可用区是指在同一地域内,电力和网络互相独立的物理区域。在同一VPC网络内可<br>用区与可用区之间内网互通,可用区之间<br>能做到物理隔离。详细信息请参见 <mark>区域和</mark><br>可用区。                | 可用区1           |
|          | 可用区设置规则说明如下:                                                                                                    |                |
|          | <ul> <li>同一个VPC内的子网可用区不用保持一致。比如子网A位于可用区1,子网B位于可用区3。</li> </ul>                                                         |                |
|          | <ul> <li>使用子网的云资源,其可用区和子网的可用区不用保持一致。比如位于可用区1的云服务器,可以使用可用区3的子网。假如可用区3发生故障,此时可用区1的云服务器可以继续使用可用区3的子网,不会影响您的业务。</li> </ul> |                |
|          | <ul> <li>通用可用区:使用未发放至边缘小站的<br/>业务资源。该场景下和华为云上普通使<br/>用云服务方法完全一致。</li> </ul>                                            |                |
|          | <ul> <li>边缘可用区:使用已发放至边缘小站的<br/>业务资源。用户业务数据运行在用户数<br/>据中心边缘小站内(即本地)。边缘小<br/>站详细信息请参见 智能边缘小站。</li> </ul>                 |                |
| 名称       | 子网的名称。<br>名称只能由中文、英文字母、数字、<br>"_"、"-"和"."组成,且不能有空<br>格,长度不能大于64个字符。                                                    | subnet-01      |
| 子网网段     | 子网的地址范围,需要在VPC的地址范围<br>内。<br>未开启IPv4/IPv6双栈的区域显示此参数。                                                                   | 192.168.0.0/24 |
| 子网IPv4网段 | 子网的地址范围,需要在VPC的地址范围<br>内。<br>开启IPv4/IPv6双栈的区域显示此参数。                                                                    | 192.168.0.0/24 |
| 子网IPv6网段 | 选择是否勾选开启IPv6。                                                                                                    | -              |
|          | 开启IPv6功能后,将自动为子网分配IPv6<br>网段,暂不支持自定义设置IPv6网段。该<br>功能一旦开启,将不能关闭。                                                        |                |
|          | 开启IPv4/IPv6双栈的区域显示此参数。                                                                                                 |                |
| 关联路由表    | 子网创建完成后默认关联默认路由表,您<br>也可以通过子网的更换路由表操作,切换<br>至自定义路由表。                                                                   | 默认             |
| 高级配置     | 单击下拉箭头,可配置子网的高级参数,<br>包括网关、DNS服务器地址等。                                                                                  | 默认配置           |

| 参数           | 说明                                                                                                    | 取值样例        |
|--------------|----------------------------------------------------------------------------------------------------|-------------|
| 网关           | 子网的网关。<br>通向其他子网的IP地址,用于实现与其他<br>子网的通信。                                                                                                    | 192.168.0.1 |
| DNS服务器地<br>址 | 此处默认填写华为云的DNS服务器地址,<br>可实现云服务器在VPC内直接通过内网域<br>名互相访问。同时,还支持不经公网,直<br>接通过内网DNS访问云上服务。<br>若您由于业务原因需要指定其他DNS服务<br>器地址,您可以修改默认的DNS服务器地址。如果您删除默认的DNS服务器地址,<br>可能会导致您无法访问云上其他服务,请<br>谨慎操作。<br>您也可以通过"DNS服务器地址"右侧的<br>"重置"将DNS服务器地址恢复为默认<br>值。<br>DNS服务器地址最多支持2个IP,请以英文<br>逗号隔开。                                                                       | 100.125.x.x |
| 域名           | 此处填写DNS域名后缀,支持填写多个域<br>名,不同的域名之间以空格分隔,单个域<br>名长度不超过63个字符,并且域名总长度<br>不超过254个字符。<br>访问某个域名时,只需要输入域名前缀,<br>子网内的云服务器会自动匹配设置的域名<br>后缀。<br>域名设置完成后,子网内新创建的云服务<br>器会自动同步该配置。<br>子网内的存量云服务器,需要更新DHCP配<br>置使域名生效,您可以重启云服器、重启<br>DHCP Client服务或者重启网络服务。<br>说明<br>对于不同操作系统云服务器,更新DHCP配置的<br>命令不同,以下命令供您参考。<br>• 重启DHCP Client服务: service dhcpd<br>restart | test.com    |

| 参数           | 说明                                                                                                    | 取值样例                |
|--------------|----------------------------------------------------------------------------------------------------|---------------------|
| DHCP租约时<br>间 | DHCP租约时间是指DHCP服务器自动分配<br>给客户端的IP地址的使用期限。超过租约<br>时间,IP地址将被收回,需要重新分配。                                                                                              | -                   |
|              | ● 期限租约:设置DHCP租约期限,单位<br>为天或者小时。                                                                                                    |                     |
|              | ● 无限租约:设置DHCP不过期。                                                                                                    |                     |
|              | DHCP租约时间修改后,对于子网内的实例<br>(比如ECS)来说,当实例下一次续租时,<br>新的租约时间将会生效。实例续租分为自<br>动更新租约和手动更新租约两种,续租不<br>会改变实例当前的IP地址。如果需要DHCP<br>租约立即生效,请在实例中手动更新租约<br>或者重启实例。               |                     |
|              | 详细信息请参见 <b>修改子网的DHCP租约时间</b><br>如何立即生效。                                                                                                    |                     |
| NTP服务器地      | NTP时间服务器IP地址,非必填项。                                                                                                    | 192.168.2.1         |
| 址<br> <br>   | 您可以根据业务需要,设置子网需要新增的NTP服务器IP地址,该地址不会影响默认NTP服务器地址。                                                                                                    |                     |
|              | 如果此处为空,表示不新增NTP服务器IP地<br>址。                                                                                                    |                     |
|              | 最多允许输入4个格式正确且不重复的IP地<br>址,多个IP地址请用半角逗号隔开。新增<br>或修改原有子网的NTP服务器地址后,需<br>要子网内的ECS重新获取一次DHCP租约,<br>或者重启ECS,才能生效。清空NTP服务器<br>地址时,需要子网内的ECS重新获取一次<br>DHCP租约,重启ECS无法生效。 |                     |
| 标签           | 子网的标识,包括键和值。最多可以为子<br>网创建10个标签。                                                                                                    | • 键:<br>subnet_key1 |
|              | <b>说明</b><br>如您的组织已经设定子网的相关标签策略,则<br>需按照标签策略规则为子网添加标签。标签如<br>果不符合标签策略的规则,则可能会导致子网<br>创建失败,请联系组织管理员了解标签策略详<br>情。                                                  | ● 值:<br>subnet-01   |
| 描述           | 子网的描述信息,非必填项。                                                                                                    | -                   |
|              | 描述信息内容不能超过255个字符,且不能<br>包含"<"和">"。                                                                                                    |                     |

#### 表 2-3 虚拟私有云标签命名规则

| 参数 | 规则                                                                                                    | 样例       |
|----|----------------------------------------------------------------------------------------------------|----------|
| 键  | <ul> <li>不能为空。</li> <li>对于同一虚拟私有云键值唯一。</li> <li>长度不超过36个字符。</li> <li>由英文字母、数字、下划线、中划线、中文字符组成。</li> </ul> | vpc_key1 |
| 值  | <ul> <li>长度不超过43个字符。</li> <li>由英文字母、数字、下划线、点、中划线、中文字符<br/>组成。</li> </ul>                                 | vрс-01   |

#### 表 2-4 子网标签命名规则

| 参数 | 规则                                                                                                    | 样例          |
|----|----------------------------------------------------------------------------------------------------|-------------|
| 键  | <ul> <li>不能为空。</li> <li>对于同一子网键值唯一。</li> <li>长度不超过36个字符。</li> <li>由英文字母、数字、下划线、中划线、中文<br/>字符组成。</li> </ul> | subnet_key1 |
| 值  | <ul> <li>长度不超过43个字符。</li> <li>由英文字母、数字、下划线、点、中划线、<br/>中文字符组成。</li> </ul>                                   | subnet-01   |

3. 检查当前配置,单击"立即创建"。

#### 步骤 2: 购买 ECS

在管理控制台,选择"计算 > 弹性云服务器",购买一个ECS实例。详情请参见<mark>《弹</mark> 性云服务器用户指南 》。

网络配置请按如下设置:

- 网络:选择已创建的 "vpc-test"及已创建的 "subnet-01" 子网。
- 安全组:选择默认安全组"Sys-default"。默认安全组的规则如表2-5所示。
   您也可以创建新的安全组并配置规则。详情请参见"创建安全组"、"添加安全组规则"。

| 规则<br>方向      | 策<br>略 | 类<br>型   | 协议<br>端口 | 源地址/目的<br>地址                 | 描述                                                           |
|---------------|--------|----------|----------|------------------------------|--------------------------------------------------------------|
| 入方<br>向规<br>则 | 允许     | IPv<br>4 | 全部       | 源地址: 默<br>认安全组<br>(default ) | 针对全部IPv4协议,允许安全组内<br>的实例可使用任何协议和端口互相<br>通信,确保安全组内实例网络互<br>通。 |
| 入方<br>向规<br>则 | 允<br>许 | IPv<br>6 | 全部       | 源地址: 默<br>认安全组<br>(default ) | 针对全部IPv6协议,允许安全组内<br>的实例可使用任何协议和端口互相<br>通信,确保安全组内实例网络互<br>通。 |
| 出方<br>向规<br>则 | 允<br>许 | IPv<br>4 | 全部       | 目的地址:<br>0.0.0.0/0           | 针对全部IPv4协议,允许所有流量<br>从安全组内实例流出,即实例可访<br>问外部任意IP和端口。          |
| 出方<br>向规<br>则 | 允<br>许 | IPv<br>6 | 全部       | 目的地<br>址: ::/0               | 针对全部IPv6协议,允许所有流量<br>从安全组内实例流出,即实例可访<br>问外部任意IP和端口。          |

表 2-5 默认安全组规则

• 弹性公网IP:选择"暂不购买"。

# 步骤 3: 购买和绑定 EIP

EIP提供独立的公网IP资源,包括公网IP地址与公网出口带宽服务。您可以购买一个EIP 并将其绑定到ECS上,实现ECS访问公网的目的。

如您已有EIP,且处于未绑定状态,可以不用重新购买,直接绑定ECS即可。

#### 购买EIP

- 1. 登录管理控制台。
- 2. 在管理控制台左上角单击 🔍 ,选择区域和项目。
- 在页面左上角单击 图标,打开服务列表,选择"网络>虚拟私有云"。
   进入虚拟私有云列表页面。
- 4. 选择"弹性公网IP和带宽 > 弹性公网IP"。
- 5. 单击"购买弹性公网IP"。
- 6. 根据界面提示配置参数。

# **图 2-3** 购买 EIP

| く 购买弹性公网IP    |                                                                                                    | 放心胸 ② 見活調整 | 帮助文档 |
|---------------|----------------------------------------------------------------------------------------------------|------------|------|
| 计클模式<br>区域    | <ul> <li>包干包月 (放電)は</li> <li>・・・・・・・・・・・・・・・・・・・・・・・・・・・・・・・・・・・・</li></ul>                                                                                 |            |      |
| 线路            | <ul> <li>金融表80P 録表80P 公网F池 ⑦</li> <li>중 不低于99.95%可用性程度</li> </ul>                                                                                           |            |      |
| 公阿带竞          |                                                                                                    |            |      |
| 带宽大小 (Mbit/s) | 1 2 5 10 100 200 ⑦ 自定文 - 5 + 用充记器: 1-2,000 Mbd/s                                                                                                    |            |      |
| IPv6转换        | ────────────────────────────────────                                                                                                    |            |      |
| DDos8534      | ● DDos原生基础协定 急振振作用于FGGpe的DDOs吸走防护,如副过防护搁置,EIP合物封接,③<br>DDos原生素吸防护(金力防器磁能) 提供用于FGGpe的DDOs吸虫金力防护,按副防护达数收器,计器预用 ③<br>SDOCINFCDOSF=品原素要更吸防护能力,请你社 DDoS属生素吸防护控制台 |            |      |
| 弹性公网IP名称      |                                                                                                    |            |      |

# **表 2-6** 参数说明

| 参数   | 说明                                                                                                    | 取值样例   |
|------|----------------------------------------------------------------------------------------------------|--------|
| 计费模式 | 计费模式分为以下两种: <ul> <li>包年/包月</li> <li按需计费< li=""> </li按需计费<></ul>                                                        | 按需计费   |
| 区域   | 不同区域的资源之间内网不互<br>通。请选择靠近您客户的区域,<br>可以降低网络时延、提高访问速<br>度。                                                                | 华东-上海一 |
| 线路   | <ul> <li>全动态BGP:可以根据设定的<br/>寻路协议实时自动优化网络结构,以保持客户使用的网络持续稳定、高效。</li> <li>静态BGP:网络结构发生变化时,无法实时自动调整网络设置以保障用户体验。</li> </ul> | 全动态BGP |

| 参数     | 说明                                                                                                    | 取值样例                                                           |
|--------|----------------------------------------------------------------------------------------------------|----------------------------------------------------------------|
| 公网带宽   | 选择按需计费时,需要选择公网<br>带宽的计费方式。<br>• 按带宽计费:指定带宽上限,<br>按使用时间计费,与使用的流<br>量无关。适用于流量较大或较<br>稳定场景使用。<br>• 按流量计费:指定带宽上限,<br>按实际使用的出公网流量计<br>费,与使用时间无关。适用于<br>流量小或流量波动较大的场<br>景。<br>• 加入共享带宽:带宽可以加入<br>多个弹性公网IP,带宽被多个<br>弹性公网IP地址共用。适用于<br>多业务流量错峰分布场景。 | 按带宽计费                                                          |
| 带宽大小   | 带宽大小,单位Mbit/s。                                                                                                    | 5                                                              |
| IPv6转换 | 开启IPv6转换后,将提供IPv4和<br>IPv6弹性公网IP地址,原有IPv4业<br>务可以快速为IPv6用户提供访问<br>能力。                                                                                                    | 开启                                                             |
| 带宽名称   | 带宽的名称。                                                                                                    | bandwidth-test                                                 |
| 购买时长   | 选择包年包月计费模式时,需要<br>选择购买时长。                                                                                                    | 1个月                                                            |
| 购买量    | 弹性公网IP数量。<br>仅在按需计费时可以选择弹性公<br>网IP数量。                                                                                                    | 1                                                              |
| 标签     | 用于标识弹性公网IP地址。包括<br>键和值。<br>标签的命名规则请参考 <mark>表2-7</mark> 。                                                                                                    | <ul> <li>键: lpv4_key1</li> <li>值:<br/>192.168.12.10</li> </ul> |
| 企业项目   | 申请弹性公网IP时,可以将弹性<br>公网IP加入已启用的企业项目。<br>企业项目管理提供了一种按企业<br>项目管理云资源的方式,帮助您<br>实现以企业项目为基本单元的资<br>源及人员的统一管理,默认项目<br>为default。<br>关于创建和管理企业项目的详<br>情,请参见《企业管理用户指<br>南》。                                                                            | default                                                        |

#### 表 2-7 弹性公网 IP 地址标签命名规则

| 参数 | 规则                                                                                                    | 样例        |
|----|----------------------------------------------------------------------------------------------------|-----------|
| 键  | <ul> <li>不能为空。</li> <li>对于同一弹性公网IP键值唯一。</li> <li>长度不超过36个字符。</li> <li>由英文字母、数字、下划线、中划<br/>线、中文字符组成。</li> </ul> | lpv4_key1 |
| 值  | <ul> <li>长度不超过43个字符。</li> <li>由英文字母、数字、下划线、点、中<br/>划线、中文字符组成。</li> </ul>                                       | 3005eip   |

7. 单击"立即购买"。

#### 绑定EIP

- 1. 在"弹性公网IP"界面,单击"绑定"。
- 2. 选择待绑定EIP的ECS。

#### 图 2-4 绑定 EIP

| 绑定弹性公网IP |             |             |                   |              |         | <i>y</i> |
|----------|-------------|-------------|-------------------|--------------|---------|----------|
| 弹性公网IP   | 142         |             |                   |              |         |          |
| 选择实例     | 云服务器        | 虚拟IP地址 裸金属服 | 务器 辅助弹性           | 生网卡          |         |          |
|          | Q 通过指定属性的关键 | 建字搜索        |                   |              |         | Q        |
|          | 名称/ID       | 状态          | 弹性公网IP            | 私有IP地址       | 企业项目    | 虚拟私有云    |
|          | 0           | → 运行中       |                   | 192.168.0.99 | default | vpc-cce  |
|          | 0           | ◎ 关机        | -                 | 192.168.0.30 | default | vpc-cce  |
|          | •           | ◎ 关机        | <b>C</b> 100000.0 | 172.16.0.38  | default | vpc-A    |
|          | 0           | ⑧ 关机        |                   | 172.16.0.54  | default | vpc-A    |
|          | 0           |             | -                 | 172.16.0.78  | default | vpc-A    |
|          | 总条数:7 5 ~   | ( 1 2 >     |                   |              |         |          |
| * 図卡     | 请选择         |             | ~                 |              |         |          |
|          |             |             |                   |              |         | 取消 確定    |

#### 3. 单击"确定"。

#### 结果验证

ECS绑定EIP成功后,就可以从公网访问该ECS。验证公网连通方法如下:

- 您可以使用SSH方式、或RDP文件通过EIP地址登录该ECS,具体请参见登录弹性 云服务器。
- 或者从外网ping该ECS的EIP地址,验证公网是否连通。

# 🛄 说明

请确保ECS的安全组允许对应协议端口的访问,例如:放通用于远程连接的SSH(22)和RDP(3389)协议端口(默认安全组已放通),放通ping命令使用的ICMP协议端口等。详情请参见"安全组配置示例"、"添加安全组规则"。

# **3** 搭建 IPv6 网络

# 操作场景

本教程将指引您搭建一个IPv6网段的VPC,并在VPC中创建一个带有IPv6地址的ECS,使ECS可以访问Internet上的IPv6服务。配置流程如<mark>图3-1</mark>所示。

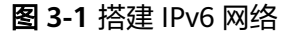

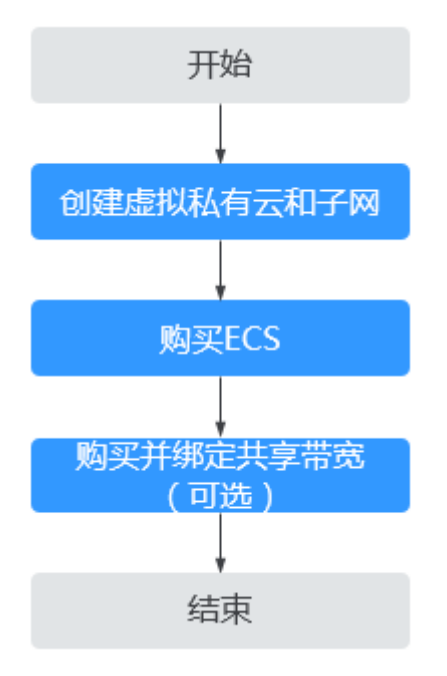

#### 🗀 说明

若您已有共享带宽,在购买ECS时可直接配置IPv6访问公网。

# 前提条件

IPv6功能目前仅在部分区域公测,具体公测区域请参见**功能总览**中IPv4/IPv6功能的 "发布区域"。

文档版本 67 (2024-04-25)

# 约束与限制

- 当前IPv6双栈网络暂不收费,后续定价会根据运营商收费策略的变化进行调整。
- 云耀云服务器L实例、旧版云耀云服务器不支持IPv6网络。
- 弹性云服务器ECS部分规格支持IPv6网络,只有选择支持IPv6的ECS,才可以使用 IPv4/IPv6双栈网络,请务必选择支持的区域和规格。

您可以通过以下方法查看ECS哪些规格支持IPv6:

- 通过ECS控制台查看:单击"创建弹性云服务器",进入创建页面查看ECS规 格列表。

当ECS规格列表中包含"IPv6"参数,且取值为"是"时,表示该规格的ECS 支持IPv6。

- 通过ECS文档查看IPv6是否支持。

以通用计算增强型ECS为例,需要通过ECS文档查看通用计算增强型ECS支持 IPv6的规格,步骤如下:

- i. 打开《ECS产品介绍》中的ECS规格清单页面。
- ii. 在"通用计算增强型"小结,单击"各规格详细介绍请参见通用计算增强型"中的超链接。

图 3-2 ECS 规格清单页面

| - 弾性云服务器与其他服务的关系<br>系<br>> 实例<br>- 定例短端 (X86)                      | 通用计算增强型<br>各根培祥细介培养参见通<br>表6 (7型對社会服务器的 | 11)<br>11)<br>12)<br>13) |               |                     |                   |            |            |              |       |
|--------------------------------------------------------------------|-----------------------------------------|--------------------------|---------------|---------------------|-------------------|------------|------------|--------------|-------|
| - <mark>频像清单 (x86)</mark> - 通用计算型 - 通用计算型 - 通用计算型 - 通用计算型 - 通用计算项型 | 规始名称                                    | VCPU                     | руду<br>(Gi8) | 編大帶做/基準帶做<br>(Gbps) | 最大收发包能力<br>(万PPS) | 网卡多队列<br>数 | 网卡个数上<br>用 | 辅助同卡个数<br>上限 | 虚拟化类型 |

iii. 进入"通用计算增强型"章节,在表格"通用计算增强型实例特点"的 "网络"列中,查看支持IPv6的规格。

#### 图 3-3 ECS 通用计算增强型

| 単性云服务器 ECS<br>(原本产品文格 Q)                                                                                                    | 通用计算增强型<br>1996年1月:2022-09-07 GMT+08:00                                                                    | <u> 전</u>                                                                                                    |                                       | 查看的                                                                                                    |
|----------------------------------------------------------------------------------------------------|----------------------------------------------------------------------------------------------------|----------------------------------------------------------------------------------------------------|---------------------------------------|----------------------------------------------------------------------------------------------------|
| <ul> <li>一時性二張号篇与其他服务的決<br/>系</li> <li>&gt; 次時</li> <li>- 安時現俗(0.66)</li> <li>- 現俗清華(0.86)</li> <li>- 適用计算型</li> <li>- 適用计算型</li> </ul> | 通用计算增强型架例线<br>通用计算增强型键生云影务装置<br>• 左告: C, C65, C6, C3ne,<br>• 已等後: C2, C1<br>停做到时程序情绪多见已停着<br>表:通用计算增强副实份符点 | <b>戦型总路</b><br>Rerula算証法時、実時同元の以前導合後、性能時間的後後、運転会社<br>CG<br>PRILLを時間に、                                                        | 約9時10週日開、以及DPDK(Data Plane Developmen | NU(构建在文化进行制、提供更考虑问题性能、属艺不可活着需求。                                                                                                    |
| - 通用入门型                                                                                                    | 規格名称                                                                                                    | 计算                                                                                                    | 磁盘类型                                  | 网络                                                                                                    |
| <ul> <li>内存抗化型</li> <li>起大内存型</li> <li>磁型増強型</li> <li>超向い型</li> <li>商(4)(1)型</li> <li>高等性能計算型</li> <li>起等性能計算型</li> </ul>               | 2週4781十3月3月8日至C7                                                                                           | <ul> <li>CPU/内容器22:12/1.4</li> <li>vCPU/B型232:2128</li> <li>人提醒: 第三代英時が 至陽・可扩散处理器</li> <li>・ 基礎(南振: 3/0GHz/3/SGHz</li> </ul> | - 証拠(O<br>- 通用型SSD<br>- 斑(O           | <ul> <li>支持中心</li> <li>主席原明和沈貴郎行</li> <li>主房明明和沈貴郎行</li> <li>北月明報社総合計算成物が近点、均衡基準明確に総合第</li> <li>最大明明報法法法、1200万PF5</li> <li>最大均明常度: 42Gapa</li> </ul> |

# IPv4/IPv6 双栈网络的应用场景及资源规划

| 表 3-1 IPV4/IPV6 双伐网络的应用场宽及资源规划 | 表 3-1 | IPv4/IPv6 | 双栈网络的应用场景及资源规划 |
|--------------------------------|-------|-----------|----------------|
|--------------------------------|-------|-----------|----------------|

| 应用场<br>景     | 场景示例                                             | 子网                                         | ECS                                                                          |
|--------------|--------------------------------------------------|--------------------------------------------|------------------------------------------------------------------------------|
| IPv6内<br>网通信 | 您在ECS上部署应用,需要与<br>其他系统(比如数据库 )之间<br>使用IPV6进行内网互访 | <ul> <li>IPv4网段</li> <li>IPv6网段</li> </ul> | <ul> <li>IPv4私有地址:用于<br/>IPv4内网通信</li> <li>IPv6地址:用于IPv6内<br/>网通信</li> </ul> |

| 应用场<br>景     | 场景示例                                                                     | 子网                      | ECS                                      |
|--------------|--------------------------------------------------------------------------|-------------------------|------------------------------------------|
| IPv6公<br>网通信 | 您在ECS上部署应用并面向公<br>网客户端提供服务,支持客户<br>端通过IPv6地址访问                           | ● IPv4网<br>段<br>● IPv6网 | ● IPv4私有地址+IPv4 EIP<br>地址:用于IPv4公网通<br>信 |
|              | 您在ECS上部署应用并面向公<br>网客户端提供服务,既要支持<br>客户端通过IPv6地址访问,还<br>要对这些访问来源进行数据分<br>析 | 段                       | ● IPv6地址+共享带宽:用<br>于IPv6公网通信             |

# 步骤 1: 创建虚拟私有云和子网

在创建VPC之前,您需要根据具体的业务需求规划VPC的数量、子网的数量和IP网段划 分等。详情请参见"<mark>网络规划</mark>"。

请按如下操作,创建一个VPC "vpc-ipv6"和一个IPv6默认子网 "subnet-ipv6"。

- 1. 登录管理控制台。
- 2. 在管理控制台左上角单击 🔍 ,选择区域和项目。
- 在页面左上角单击 图标,打开服务列表,选择"网络 > 虚拟私有云"。
   进入虚拟私有云列表页面。
- 4. 单击"创建虚拟私有云"。
- 根据界面提示配置虚拟私有云和子网参数。
   子网配置时,请务必勾选"开启IPv6",将自动为子网分配IPv6网段。该功能一 旦开启,将不能关闭。暂不支持自定义设置IPv6网段。

#### 表 3-2 虚拟私有云参数说明

| 参数 | 说明                                                                  | 取值样例     |
|----|---------------------------------------------------------------------|----------|
| 区域 | 不同区域的云服务产品之间内网互不相<br>通,请就近选择靠近您业务的区域,可减<br>少网络时延,提高访问速度。            | 华北-北京四   |
| 名称 | VPC名称。<br>名称只能由中文、英文字母、数字、<br>"_"、"-"和"."组成,且不能有空<br>格,长度不能大于64个字符。 | VPC-test |

| 参数     | 说明                                                                                                    | 取值样例                         |
|--------|----------------------------------------------------------------------------------------------------|------------------------------|
| IPv4网段 | <ul> <li>VPC的地址范围,VPC内的子网地址必须在VPC的地址范围内。</li> <li>目前支持网段范围:</li> <li>10.0.0.0/8~24</li> <li>172.16.0.0/12~24</li> <li>192.168.0.0/16~24</li> <li>未开启IPv4/IPv6双栈的区域显示参数"网段",开启IPv4/IPv6双栈的区域显示参数"</li> </ul> | 192.168.0.0/16               |
| 企业项目   | 1PV4网段 。<br>创建VPC时,可以将VPC加入已启用的企业<br>项目。<br>企业项目管理提供了一种按企业项目管理<br>云资源的方式,帮助您实现以企业项目为<br>基本单元的资源及人员的统一管理,默认<br>项目为default。<br>关于创建和管理企业项目的详情,请参见<br>《企业管理用户指南》。                                              | default                      |
| 高级配置   | 单击下拉箭头,可配置VPC的高级参数,<br>包括标签等。                                                                                                    | 默认配置                         |
| 标签     | 虚拟私有云的标识,包括键和值。可以为<br>虚拟私有云创建10个标签。<br>说明<br>如您的组织已经设定虚拟私有云的相关标签策<br>略,则需按照标签策略规则为虚拟私有云添加<br>标签。标签如果不符合标签策略的规则,则可<br>能会导致虚拟私有云创建失败,请联系组织管<br>理员了解标签策略详情。                                                    | • 键: vpc_key1<br>• 值: vpc-01 |
| 描述     | VPC的描述信息,非必填项。<br>描述信息内容不能超过255个字符,且不能<br>包含"<"和">"。                                                                                                    | -                            |

#### 表 3-3 子网参数说明

| 参数       | 说明                                                                                                    | 取值样例           |
|----------|----------------------------------------------------------------------------------------------------|----------------|
| 可用区      | 可用区是指在同一地域内,电力和网络互<br>相独立的物理区域。在同一VPC网络内可<br>用区与可用区之间内网互通,可用区之间<br>能做到物理隔离。详细信息请参见 <mark>区域和</mark><br>可用区。            | 可用区1           |
|          | 可用区设置规则说明如下:                                                                                                    |                |
|          | <ul> <li>同一个VPC内的子网可用区不用保持一致。比如子网A位于可用区1,子网B位于可用区3。</li> </ul>                                                         |                |
|          | <ul> <li>使用子网的云资源,其可用区和子网的可用区不用保持一致。比如位于可用区1的云服务器,可以使用可用区3的子网。假如可用区3发生故障,此时可用区1的云服务器可以继续使用可用区3的子网,不会影响您的业务。</li> </ul> |                |
|          | <ul> <li>通用可用区:使用未发放至边缘小站的<br/>业务资源。该场景下和华为云上普通使<br/>用云服务方法完全一致。</li> </ul>                                            |                |
|          | <ul> <li>边缘可用区:使用已发放至边缘小站的<br/>业务资源。用户业务数据运行在用户数<br/>据中心边缘小站内(即本地)。边缘小<br/>站详细信息请参见 智能边缘小站。</li> </ul>                 |                |
| 名称       | 子网的名称。<br>名称只能由中文、英文字母、数字、<br>"_"、"-"和"."组成,且不能有空<br>格,长度不能大于64个字符。                                                    | subnet-01      |
| 子网网段     | 子网的地址范围,需要在VPC的地址范围<br>内。<br>未开启IPv4/IPv6双栈的区域显示此参数。                                                                   | 192.168.0.0/24 |
| 子网IPv4网段 | 子网的地址范围,需要在VPC的地址范围<br>内。<br>开启IPv4/IPv6双栈的区域显示此参数。                                                                    | 192.168.0.0/24 |
| 子网IPv6网段 | 选择是否勾选开启IPv6。                                                                                                    | -              |
|          | 开启IPv6功能后,将自动为子网分配IPv6<br>网段,暂不支持自定义设置IPv6网段。该<br>功能一旦开启,将不能关闭。                                                        |                |
|          | 开启IPv4/IPv6双栈的区域显示此参数。                                                                                                 |                |
| 关联路由表    | 子网创建完成后默认关联默认路由表,您<br>也可以通过子网的更换路由表操作,切换<br>至自定义路由表。                                                                   | 默认             |
| 高级配置     | 单击下拉箭头,可配置子网的高级参数,<br>包括网关、DNS服务器地址等。                                                                                  | 默认配置           |

| 参数           | 说明                                                                                                    | 取值样例        |
|--------------|----------------------------------------------------------------------------------------------------|-------------|
| 网关           | 子网的网关。<br>通向其他子网的IP地址,用于实现与其他<br>子网的通信。                                                                                                    | 192.168.0.1 |
| DNS服务器地<br>址 | 此处默认填写华为云的DNS服务器地址,<br>可实现云服务器在VPC内直接通过内网域<br>名互相访问。同时,还支持不经公网,直<br>接通过内网DNS访问云上服务。<br>若您由于业务原因需要指定其他DNS服务<br>器地址,您可以修改默认的DNS服务器地址。如果您删除默认的DNS服务器地址,<br>可能会导致您无法访问云上其他服务,请<br>谨慎操作。<br>您也可以通过"DNS服务器地址"右侧的<br>"重置"将DNS服务器地址恢复为默认<br>值。<br>DNS服务器地址最多支持2个IP,请以英文<br>逗号隔开。                                                                              | 100.125.x.x |
| 域名           | 此处填写DNS域名后缀,支持填写多个域<br>名,不同的域名之间以空格分隔,单个域<br>名长度不超过63个字符,并且域名总长度<br>不超过254个字符。<br>访问某个域名时,只需要输入域名前缀,<br>子网内的云服务器会自动匹配设置的域名<br>后缀。<br>域名设置完成后,子网内新创建的云服务<br>器会自动同步该配置。<br>子网内的存量云服务器,需要更新DHCP配<br>置使域名生效,您可以重启云服器、重启<br>DHCP Client服务或者重启网络服务。<br><b>说明</b><br>对于不同操作系统云服务器,更新DHCP配置的<br>命令不同,以下命令供您参考。<br>• 重启DHCP Client服务: service dhcpd<br>restart | test.com    |

| 参数           | 说明                                                                                                    | 取值样例                |
|--------------|----------------------------------------------------------------------------------------------------|---------------------|
| DHCP租约时<br>间 | DHCP租约时间是指DHCP服务器自动分配<br>给客户端的IP地址的使用期限。超过租约<br>时间,IP地址将被收回,需要重新分配。                                                                                              | -                   |
|              | <ul> <li>期限租约:设置DHCP租约期限,单位<br/>为天或者小时。</li> </ul>                                                                                                    |                     |
|              | ● 无限租约:设置DHCP不过期。                                                                                                    |                     |
|              | DHCP租约时间修改后,对于子网内的实例<br>(比如ECS)来说,当实例下一次续租时,<br>新的租约时间将会生效。实例续租分为自<br>动更新租约和手动更新租约两种,续租不<br>会改变实例当前的IP地址。如果需要DHCP<br>租约立即生效,请在实例中手动更新租约<br>或者重启实例。               |                     |
|              | 详细信息请参见 <mark>修改子网的DHCP租约时间</mark><br>如何立即生效。                                                                                                    |                     |
| NTP服务器地      | NTP时间服务器IP地址,非必填项。                                                                                                    | 192.168.2.1         |
| 址            | 您可以根据业务需要,设置子网需要新增<br>的NTP服务器IP地址,该地址不会影响默认<br>NTP服务器地址。                                                                                                    |                     |
|              | 如果此处为空,表示不新增NTP服务器IP地<br>址。                                                                                                    |                     |
|              | 最多允许输入4个格式正确且不重复的IP地<br>址,多个IP地址请用半角逗号隔开。新增<br>或修改原有子网的NTP服务器地址后,需<br>要子网内的ECS重新获取一次DHCP租约,<br>或者重启ECS,才能生效。清空NTP服务器<br>地址时,需要子网内的ECS重新获取一次<br>DHCP租约,重启ECS无法生效。 |                     |
| 标签           | 子网的标识,包括键和值。最多可以为子<br>网创建10个标签。                                                                                                    | • 键:<br>subnet_key1 |
|              | <b>说明</b><br>如您的组织已经设定子网的相关标签策略,则<br>需按照标签策略规则为子网添加标签。标签如<br>果不符合标签策略的规则,则可能会导致子网<br>创建失败,请联系组织管理员了解标签策略详<br>情。                                                  | ● 值:<br>subnet-01   |
| 描述           | 子网的描述信息,非必填项。                                                                                                    | -                   |
|              | 描述信息内容不能超过255个字符,且不能<br>包含 "<" 和 ">" 。                                                                                                    |                     |

#### 表 3-4 虚拟私有云标签命名规则

| 参数 | 规则                                                                                                    | 样例       |
|----|----------------------------------------------------------------------------------------------------|----------|
| 键  | <ul> <li>不能为空。</li> <li>对于同一虚拟私有云键值唯一。</li> <li>长度不超过36个字符。</li> <li>由英文字母、数字、下划线、中划线、中文字符组成。</li> </ul> | vpc_key1 |
| 值  | <ul> <li>长度不超过43个字符。</li> <li>由英文字母、数字、下划线、点、中划线、中文字符<br/>组成。</li> </ul>                                 | vрс-01   |

#### 表 3-5 子网标签命名规则

| 参数 | 规则                                                                                                    | 样例          |
|----|----------------------------------------------------------------------------------------------------|-------------|
| 键  | <ul> <li>不能为空。</li> <li>对于同一子网键值唯一。</li> <li>长度不超过36个字符。</li> <li>由英文字母、数字、下划线、中划线、中文字符组成。</li> </ul> | subnet_key1 |
| 值  | <ul> <li>长度不超过43个字符。</li> <li>由英文字母、数字、下划线、点、中划线、<br/>中文字符组成。</li> </ul>                              | subnet-01   |

6. 单击"立即创建"。

# 步骤 2: 购买 ECS

在管理控制台,选择"计算 > 弹性云服务器",购买一个ECS实例。详情请参见<mark>《弹</mark> 性云服务器用户指南 》。

网络配置请按如下设置:

- 网络:
  - 虚拟私有云:选择已创建的"vpc-ipv6"。
  - 子网:选择已创建的"subnet-ipv6"。
  - 务必选择"自动分配IPv6地址"。

#### 须知

当前仅支持在创建的时候为云服务器分配IPv6地址,因此请您务必勾选"自动分配IPv6地址",否则将无法使用IPv4/IPv6双栈网络。

- 共享带宽
  - 当选择"暂不配置",则仅支持VPC内的IPv6相互通信。若要开启公网 访问功能,后续需要进行(可选)步骤3:购买和加入共享带宽。
  - 当此时新建共享带宽或选择已有共享带宽,则配置完成后IPv6 地址直接 开启公网访问功能。
- 安全组:选择默认安全组"Sys-default"。默认安全组的规则是在出方向上的 IPv4/IPv6数据报文全部放行,入方向访问受限,安全组内的弹性云服务器无需添 加规则即可互相访问。您也可以创建新的安全组并配置规则。详情请参见"创建 安全组"、"添加安全组规则"。
- 弹性公网IP:选择"暂不购买"。

购买完成后,您可以在ECS详情页查看自动分配的IPv6地址,也可以登录到ECS,通过 ifconfig查看分配的IPv6地址。

#### 动态获取IPv6地址(可选)

如果自动分配IPv6地址失败,或者您选的其他镜像不支持自动分配IPv6地址,请参考 "动态获取IPv6地址"手动获取IPv6地址。

#### 🛄 说明

如果云服务器使用的是公共镜像,则支持情况如下:

Linux公共镜像开启动态获取IPv6功能时,需要先判断是否支持IPv6协议栈,再判断是否已开启 动态获取IPv6。目前,所有Linux公共镜像均已支持IPv6协议栈,并且Ubuntu 16操作系统已默 认开启动态获取IPv6。即Ubuntu 16操作系统无需配置,其他Linux公共镜像需要执行开启动态 获取IPv6的操作。

## (可选)步骤 3: 购买和加入共享带宽

默认IPv6地址只具备私网通信能力,如果您需要通过该IPv6地址访问Internet或被 Internet上的IPv6客户端访问,您需要购买和绑定共享带宽。

如您已有共享带宽,可以不用重新购买,直接将IPv6地址加入共享带宽即可。

#### 购买共享带宽

- 1. 登录管理控制台。
- 2. 在管理控制台左上角单击 🔍 ,选择区域和项目。
- 3. 在页面左上角单击 图标,打开服务列表,选择"网络 > 弹性公网IP"
- 4. 在左侧导航栏,选择"弹性公网IP和带宽 > 共享带宽"。
- 5. 在页面右上角,单击"购买共享带宽",按照提示配置参数。

# **表 3-6** 参数说明

| 参数   | 说明                                                                                                    | 取值样例   |
|------|----------------------------------------------------------------------------------------------------|--------|
| 计费模式 | 购买共享带宽时使用的计费模式,分为以<br>下两种:                                                                                                    | 包年/包月  |
|      | <ul> <li>包年/包月:在使用前一次性支付一定期</li> <li>限(如1个月、1年等)的费用,后续使</li> <li>用期限内不再针对此共享带宽资源扣</li> <li>费。</li> </ul>                                       |        |
|      | <ul> <li>按需计费:按照共享带宽的使用时长进<br/>行计费。</li> </ul>                                                                                                 |        |
| 区域   | 不同区域的资源之间内网不互通。请选择<br>靠近您客户的区域,可以降低网络时延、<br>提高访问速度。                                                                                            | 华东-上海一 |
| 线路   | 共享带宽的线路类型。共享带宽支持添加<br>线路类型与带宽线路类型相匹配的EIP,具<br>体匹配关系如下:                                                                                         | 普通带宽   |
|      | <ul> <li>普通带宽:支持加入线路类型为全动态</li> <li>BGP、优选BGP类型的EIP。</li> </ul>                                                                                |        |
|      | ● 优选BGP: 支持加入线路类型为 <b>优选</b><br>BGP类型的EIP。                                                                                                    |        |
|      | <b>说明</b><br>在"中国-香港"区域,普通带宽线路类型的共<br>享带宽仅支持加入线路类型为 <b>全动态BGP</b> 类型的<br>EIP。                                                                  |        |
| 计费方式 | 共享带宽的计费方式。                                                                                                    | 按带宽计费  |
|      | 支持按带宽计费、按增强型95计费。<br><b>送明</b>                                                                                                    |        |
|      | <ul> <li>按需计费模式下,才能选择按增强型95计费。</li> </ul>                                                                                                    |        |
|      | <ul> <li>用户等级大于等于V4才可以选购增强型95计费。增强型95计费将按照多次去峰值后的实际使用带宽付费,按月结算。您可以设置保底带宽(带宽大小*保底百分比),如果实际的月峰值带宽小于等于保底带宽,将按照保底带宽计费,否则,将按照实际的月峰值带宽计费。</li> </ul> |        |
|      | ● 如果选择增强型95计费,共享带宽<br>300Mbit/s起售。                                                                                                    |        |
|      | 关于增强型95计费的更多信息请参见 <b>什么是增</b><br>强型95计费?                                                                                                    |        |
| 带宽大小 | 共享带宽的大小,单位Mbit/s,5M起售。                                                                                                    | 10     |

| 参数           | 说明                                                                                                    | 取值样例          |
|--------------|----------------------------------------------------------------------------------------------------|---------------|
| 企业级QoS<br>功能 | 开启企业级QoS功能,共享带宽将支持对<br>带宽下的单个IP限速,带宽分配更加合理,<br>提升共享带宽利用率。设置限速,不做计<br>费。详情请参考 <mark>企业级QoS功能</mark> 。                                                 | -             |
|              | 该功能目前已上线的区域有:西南-贵阳<br>一、中国-香港、华南-深圳、华南-广州、<br>华北-北京四。                                                                                                |               |
| 企业项目         | 申请共享带宽时,可以将共享带宽加入已<br>启用的企业项目。<br>企业项目管理提供了一种按企业项目管理<br>云资源的方式,帮助您实现以企业项目为<br>基本单元的资源及人员的统一管理,默认<br>项目为default。<br>关于创建和管理企业项目的详情,请参见<br>《企业管理用户指南》。 | default       |
| 名称           | 共享带宽的名称。                                                                                                    | Bandwidth-001 |
| 购买时长         | 包年包月场景需要选择,购买共享带宽的<br>时长。                                                                                                    | 2个月           |
| 自动续费         | 选择包年包月计费模式时,可以选择开启<br>自动续费。自动续费周期根据用户指定的<br>购买时长确定。                                                                                                  | -             |
|              | <ul> <li>按月购买:自动续费周期为一个月。</li> </ul>                                                                                                    |               |
|              | ● 按年购头: 目动续费周期为一年。                                                                                                    |               |

- 6. 单击"立即购买"。
- 7. 在产品配置信息确认页面,再次核对共享带宽信息,阅读并勾选"弹性公网IP服 务声明"。
  - 选择按需计费的共享带宽时,单击"提交"。
  - 选择包年/包月计费的共享带宽时,单击"去支付"。
     进入订单支付页面,确认订单信息,单击"确认付款"。

#### 加入共享带宽

- 1. 在共享带宽列表页,单击操作列的"添加公网IP"。
- 2. 将ECS的IPv6网卡添加共享带宽中,并单击"确定"。

#### 结果验证

登录到ECS实例,ping一个公网上的IPv6服务,验证连通性。例如:ping6 huawei.com,执行结果样例如<mark>图3-4</mark>所示。

您可以使用SSH方式、或RDP文件通过EIP地址登录该ECS,具体请参见<mark>登录弹性云服务</mark> 器。

# **图 3-4** 结果验证

| 64 | bytes | from         | 2400:da00:2::29: | icmp_seq=1 | tt1=42 | time=45.6 | MS |
|----|-------|--------------|------------------|------------|--------|-----------|----|
| 64 | bytes | from         | 2400:da00:2::29: | icmp_seq=2 | tt1=42 | time=45.1 | ms |
| 64 | bytes | from         | 2400:da00:2::29: | icmp_seq=3 | ttl=42 | time=44.8 | ms |
| 64 | bytes | ${{f from}}$ | 2400:da00:2::29: | icmp_seq=4 | tt1=42 | time=45.1 | MS |

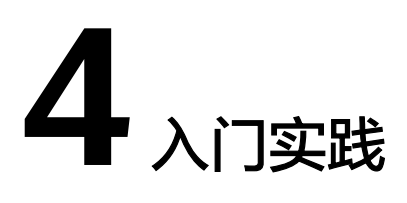

当您创建了虚拟私有云后,可以根据业务需要搭建为不同的环境、网站或应用。 本文介绍虚拟私有云常见的搭建实践,帮助您更好的使用虚拟私有云。

# 组网规划说明

| 实践    | 描述                                                               |
|-------|------------------------------------------------------------------|
| 网络规划  | 介绍如何根据实际业务需求规划VPC和子网的数量、网段划分,<br>并提供VPC常用组网的规划说明。                |
| VPC连接 | 您可以通过其他网络服务和VPC一起构建不同的组网,具体如<br>下:                               |
|       | <ul> <li>通过弹性公网IP、NAT网关或者弹性负载均衡,实现VPC内的<br/>云资源连接公网。</li> </ul>  |
|       | <ul> <li>通过对等连接、云连接或者虚拟专用网络,实现不同VPC之间的网络互通。</li> </ul>           |
|       | <ul> <li>通过虚拟专用网络、云专线或者云连接,实现云上VPC与线<br/>下IDC之间的网络互通。</li> </ul> |
| 私网访问  | 结合组网示例图,介绍了以下VPC典型的私网组网:                                         |
|       | ● 云上VPC连接线下IDC                                                   |
|       | <ul> <li>● 连接全球多区域、多数据中心</li> </ul>                              |
|       | ● 连接不同的VPC                                                       |
| 公网访问  | 结合组网示例图,介绍了以下VPC典型的公网组网:                                         |
|       | ● VPC内资源对外提供服务                                                   |
|       | ● VPC内资源访问公网                                                     |

# 组网配置指导

| 实践                                | 描述                                                                                                    |
|-----------------------------------|----------------------------------------------------------------------------------------------------|
| 自建网络容器通<br>信                      | 介绍在不使用华为云容器产品的情况下,支持用户在华为云弹性<br>云服务器中部署容器,并实现同一个子网中不同弹性云服务器内<br>的容器相互通信。                                                                     |
| 搭建Keepalived<br>Nginx高可用<br>Web集群 | 介绍如何通过虚拟IP搭建高可用WEB集群。虚拟IP主要用于弹性<br>云服务器的主备切换,达到高可用性HA的目的。当主服务器发<br>生故障无法对外提供服务时,动态将虚拟IP切换到备服务器,继<br>续对外提供服务。                                 |
| 为多网卡云服务<br>器配置策略路由                | 当云服务器拥有多张网卡时,主网卡默认可以和外部正常通信,<br>扩展网卡无法和外部正常通信,此时需要在云服务器内部为这些<br>网卡配置策略路由,才可以确保多张网卡均可以和外部正常通<br>信。                                            |
| VPC间对等连接<br>组网配置示例                | 不同的VPC之间内网隔离,您可以使用对等连接将两个VPC连通起来,对等连接两端的VPC使用私有IP地址进行通信。<br>本文档为您提供了不同组网的VPC对等连接配置示例,包括IPv4<br>和IPv6组网。                                      |
| 基于VPCEP实现<br>跨VPC连接ELB            | 该解决方案基于VPC终端节点和终端节点服务,帮助用户快速实<br>现同一区域不经过公网、跨VPC的弹性负载均衡ELB后端服务访<br>问。                                                                        |
| 基于SNAT实现公<br>网访问解决方案              | 该解决方案能帮您快速实现不同虚拟网络之间的流量互通,支持<br>同账号/不同账号之间高质量高安全的VPC网络连接,同时不依<br>赖某个独立硬件,解决单点故障或带宽瓶颈的问题。适用于在云<br>上数据备份,办公数据同步、企业商务数据传递、ERP及支付、<br>游戏行业等典型场景。 |
| 云上跨VPC添加<br>实例到ELB最佳<br>实践        | 该解决方案基于独享型负载均衡的跨VPC后端功能,帮助用户快<br>速实现云上跨VPC添加实例至弹性负载均衡ELB。                                                                                    |

# 网络安全控制

| 实践                         | 描述                                                                                                    |
|----------------------------|----------------------------------------------------------------------------------------------------|
| VPC访问控制                    | 介绍VPC网络访问控制策略,综合保障服务及解决方案的安全。<br>● 安全组:基于ECS的访问控制                                                                                                  |
| 使用IP地址组提<br>升安全组规则管<br>理效率 | <ul> <li>网站ACL: 墨丁子网的切马驻的</li> <li>IP地址组是一个或者多个IP地址的集合,您可以在配置安全组规则的时候使用IP地址组。如果您变更了IP地址组内的IP地址,则相当于直接变更了这些IP地址对应的安全组规则,免去逐条修改安全组规则的工作量。</li> </ul> |

| 实践                                    | 描述                                                                                                    |
|---------------------------------------|----------------------------------------------------------------------------------------------------|
| 通过对等连接和<br>第三方防火墙实<br>现多VPC互访流<br>量清洗 | 介绍通过防火墙软件实现VPC内流量安全管控的需求,首先基于<br>VPC对等连接实现多个VPC网络互通,然后VPC之间互访流量通<br>过防火墙软件过滤清洗。                                                                                |
| 混合云使用第三<br>方防火墙                       | 本文以用户同区域的多VPC与本地IDC连通为例,介绍混合云使<br>用第三方防火墙的应用场景。用户IDC数据中心和华为云通过云<br>专线(DC)或虚拟专用网络(VPN)通信成功,在华为云的内<br>网上使用第三方虚拟化防火墙,使得云上云下的业务流量经过自<br>定义的第三方防火墙,对云上的业务进行灵活的安全控制。 |

# 网络成本管理

| 实践     | 描述                                            |
|--------|-----------------------------------------------|
| 节约公网成本 | 在您购买带宽产品之前一定要分析您业务系统的流量模型,以便<br>选择适合的产品及计费模式。 |